# *Ghid de autentificare in platforma de depunere online*

Pagina de web: <u>http://uefiscdi-direct.ro</u>

### I. Date de autentificare

#### 1. Creare cont nou

• Accesati butonul [Sign Up] amplasat in coltul din stanga sus a paginii principale. Dupa aceasta operatie, se va deschide urmatoarea fereastra:

| S                                                                   | Sign-Up             |
|---------------------------------------------------------------------|---------------------|
| First Name:                                                         |                     |
| Last Name:                                                          |                     |
| E-mail:                                                             |                     |
| Password:                                                           |                     |
| Retype password:                                                    |                     |
| Terms and C                                                         | onditions agreement |
| Enter the five<br>characters from the<br>validation image<br>below: | 1.6.8               |
| VALIDA                                                              | TE AND REGISTER     |

- Dupa completare accesati butonul VALIDATE AND REGISTER Acest buton va inregistra un cont nou.
- Important!!! Informatiile completate vor fi folosite ca date de identificare ale Directorului de Proiect care depune cererea de finantare, neputand fi modificate in propunerea de proiect.

#### 2. Recuperarea parolei pentru un cont existent

• Accesati butonul [Log In] dupa care se va deschide urmatoarea fereastra:

| Log In        |                               |
|---------------|-------------------------------|
| User (email): |                               |
| Password:     |                               |
| Tussword.     | Login                         |
| Forgo         | et your password? Click Here. |
|               |                               |

• Accesati butonul Forgot your password? Click Here. dupa care se va deschide fereastra de recuperare a parolei:

| Password Rec       | overy             |
|--------------------|-------------------|
|                    |                   |
| Your email address | s:                |
|                    | (Depart measured) |
|                    | Reset password    |
|                    | Back to Login     |

• Dupa completarea campului "E-mail" cu adresa de e-mail folosita pentru contul de

inregistrare se acceseaza butonul Reset password

## 3. Autentificare

• Accesati butonul [ Log In] dupa care se va deschide urmatoarea fereastra:

| Log In            |                   |
|-------------------|-------------------|
| User (email):     |                   |
| Password:         |                   |
|                   | Login             |
| Forgot your passw | vord? Click Here. |

- Completati campurile utilizator (email) si parola cu datele de identificare primite pe e-mail.
- Pentru autentificare accesati butonul Login